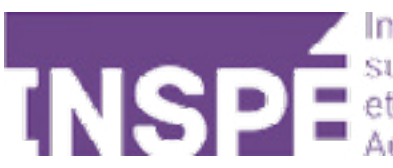

# **Rendre le cours accessible** grâce à une clef d'inscription

Guide de l'utilisateur du Moodle de l'INSPÉ Paris

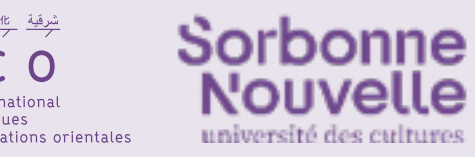

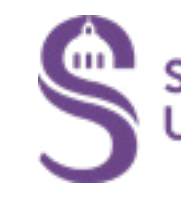

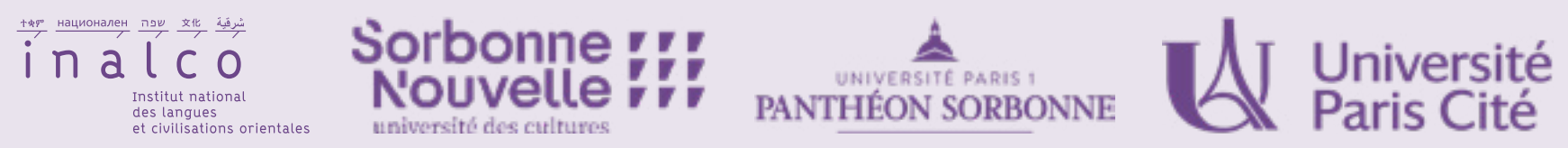

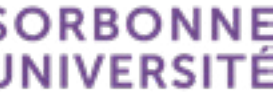

dans le menu déroulant à gauche.

|                                                                         | TEST SUN                        |                      |                                                 |
|-------------------------------------------------------------------------|---------------------------------|----------------------|-------------------------------------------------|
|                                                                         | Cours Paramètres Participants N | otes Rapports Plus ~ |                                                 |
| Utilisateurs inscrits                                                   | Inscrire des utilisateurs       |                      |                                                 |
| 2 Utilisateurs inscrits<br>Méthodes d'inscription<br>Renommer les rôles | ns 🕈 Sélectionner 🗢             |                      | Réinitialiser les filtres Appliquer les filtres |
| Groupes<br>Groupes<br>Groupements                                       | EGHLIKIMNOPORST                 | II V W X Y 7         |                                                 |
| Permissions<br>Permissions                                              | DEFGHIJKLMNOPQR                 | S T U V W X Y Z      |                                                 |
| Autres utilisateurs<br>Voir les permissions                             | Adresse de courriel             | Rôles Groupes        | Dernier accès au cours Statut                   |

### 1 Cliquez sur l'onglet **«Participants»** de votre cours, puis 2 sélectionnez **«Méthodes d'inscriptions»**

Rendre le cours accessible grâce à une clef d'inscription - 2

Assurez-vous que l'option d'inscription **«Auto-inscription»** est visible (l'oeil à droite ne doit pas être barré). Il suffit de cliquer dessus pour changer son statut. 1 Cliquez ensuite sur la roue crantée pour faire apparaître les paramètres de cette méthode d'inscription.

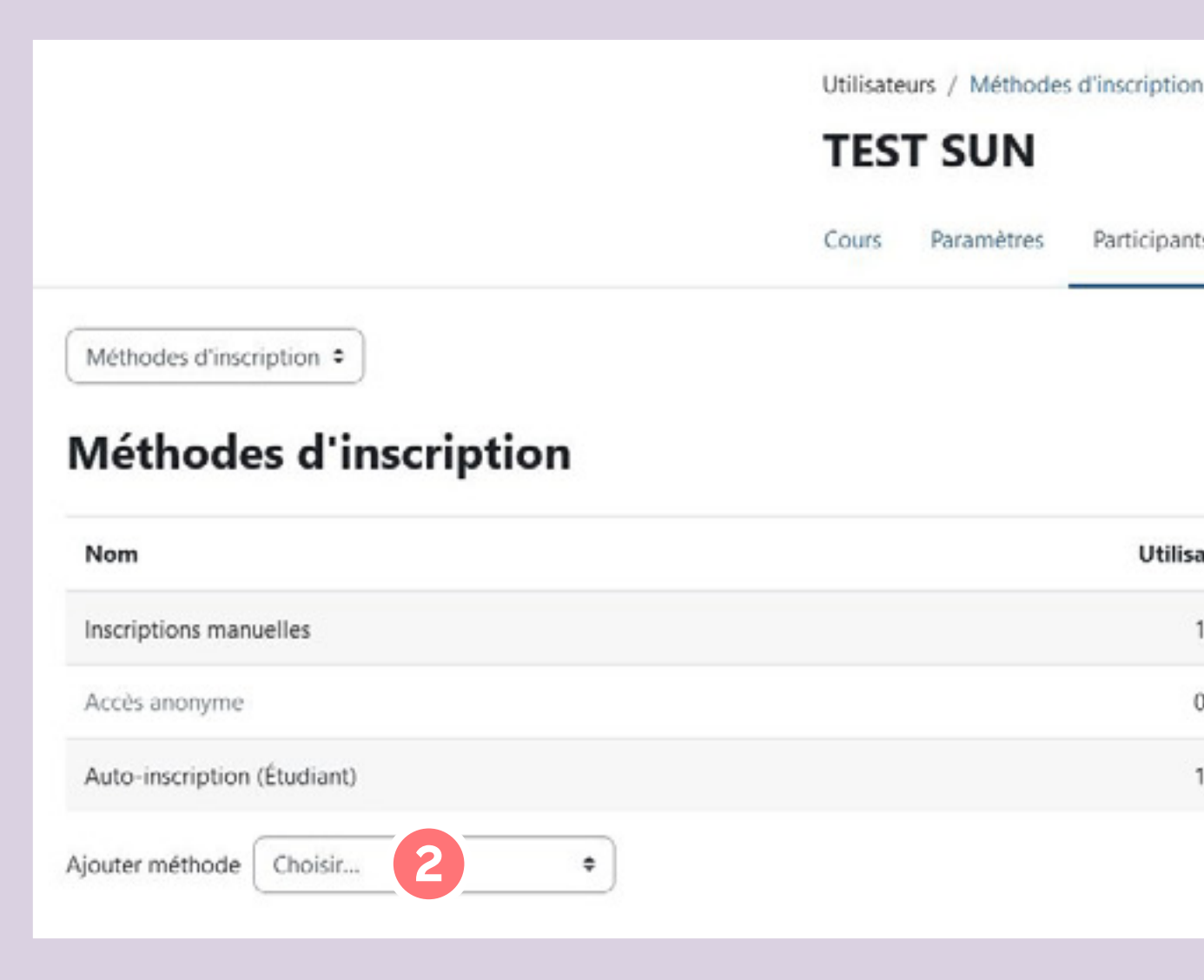

2 Si la méthode n'apparaît pas, il vous suffit de l'ajouter via le menu déroulant **« Ajouter méthode »**.

| n / Divers / Tests                  |                          |              |
|-------------------------------------|--------------------------|--------------|
|                                     |                          |              |
| ts Notes Rapports Plus <del>v</del> |                          |              |
| _                                   |                          |              |
|                                     |                          |              |
|                                     |                          |              |
| ateurs                              | Vers le haut/Vers le bas | Modifier     |
| 1                                   | *                        | 1 · · · · ·  |
| 0                                   | <b>↑ ↓</b>               | <b>≜</b> ♥ ♥ |
| 1                                   | <b>↑</b>                 |              |
|                                     |                          |              |
|                                     |                          |              |
|                                     |                          |              |

#### Définissez votre mot de passe dans la catégorie **« Clé d'inscription »**.

| Cours                              | Paramètres                           | Participants | Notes | Rapports | Plus 🗸 |
|------------------------------------|--------------------------------------|--------------|-------|----------|--------|
| Auto-                              | inscripti                            | ion          |       |          |        |
| Y Aut                              | to-inscrip                           | otion        |       |          |        |
| Nom pe<br>l'instance               | ersonnalisé de<br>.e                 |              |       |          |        |
| Autorise<br>d'auto-i<br>existant   | er les méthodes<br>inscription<br>es | Oui ¢        | )     |          |        |
| Permett<br>inscripti               | re de nouvelles<br>ons               | Oui 🕈        | )     |          |        |
| Clef d'in                          | scription                            | 0 /          | ۲     |          |        |
| Utiliser l<br>d'inscrip<br>groupes | les clefs<br>otion aux               | Non          | )     |          |        |
| Rôle att                           | ribué par défau                      | t Étudian    | t     | \$       |        |

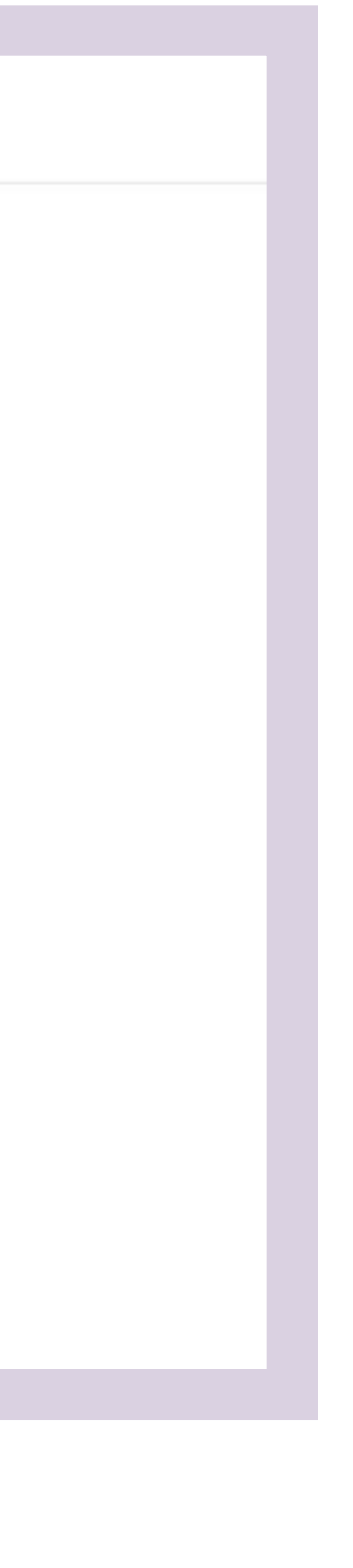

#### L'info en plus

Vous pouvez créer deux méthodes d'auto inscription pour un seul cours.

Par exemple,

- une avec un mot de passe réservé des étudiants
- une autre avec **un mot de passe** pour les enseignants.

Ainsi, en fonction du mot de passe, les participants au cours seront automatiquement inscrits comme enseignant ou étudiant.

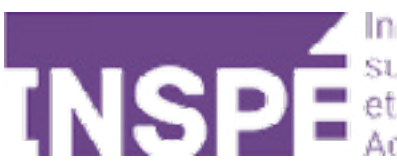

## Bravo, Vous avez terminé ce tutoriel!

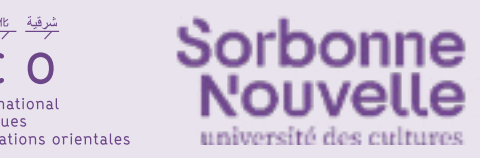

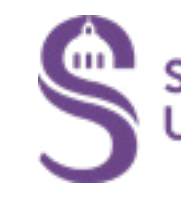

### Vous avez une question? Contactez Éléonore Madinier (eleonore.madinier@inspe-paris.fr).

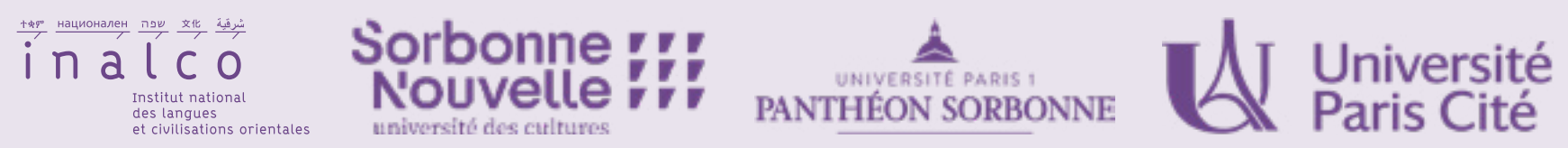

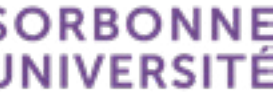